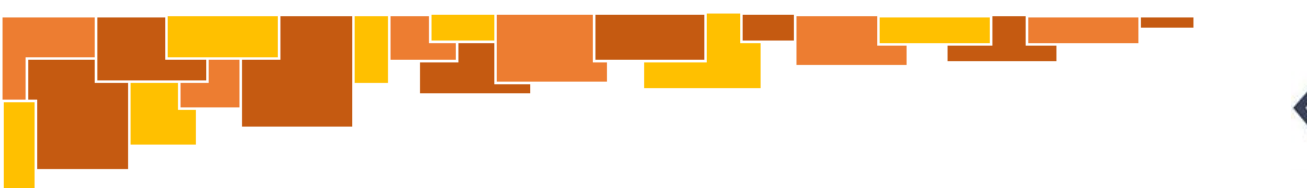

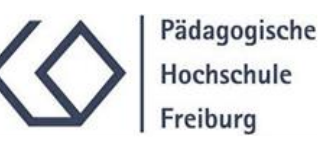

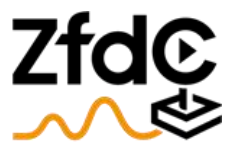

Zentrum für didaktische Computerspielforschung

# Anleitung Insta 360 One R

360°-Kamera: Aufbau und Benutzung

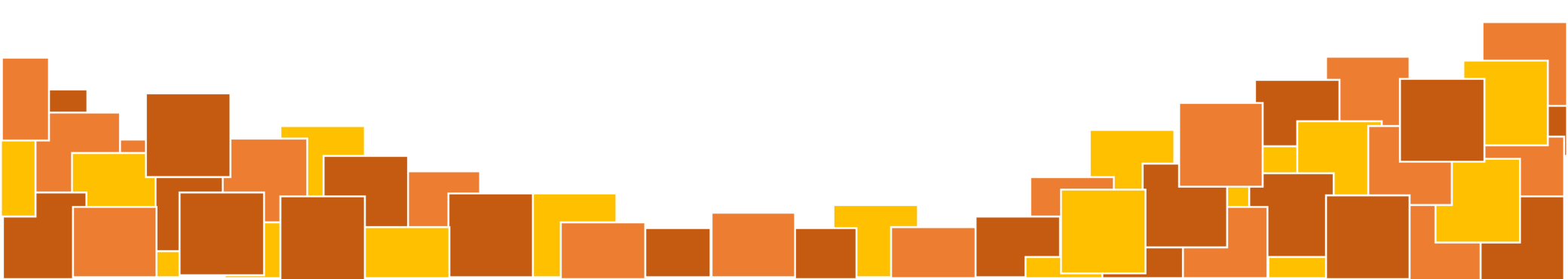

#### "FAQ" – Die wichtigsten Fragen

- Was sind die Bestandteile der Kamera?......Folie 5-6
- Wie werden die Module zusammengesetzt?......Folie 8-12
- Wie können Aufnahmen bearbeitet werden?......Folie 18-22

#### Inhaltsverzeichnis

1. Die modulare Kamera im Überblick 1.1 Bestandteile der Kamera.....Folie 5 1.2 Bullet Time Stick.....Folie 6 2. Inbetriebnahme 2.1 Zusammensetzen der Module.....Folie 8-9 2.2 Montage am Bullet Time Stick......Folie 10-12 3. Aufnahmen erstellen 3.1 Foto- / Videofunktion nutzen......Folie 14-15 3.2 Einstellungen vornehmen.....Folie 16 4. Aufnahmen bearbeiten und nutzen 4.1 Insta 360-App......Folie 18-21 4.2 Externe Bearbeitung......Folie 22

# 1. Die modulare Kamera im Überblick

#### 1.1 Bestandteile der Kamera

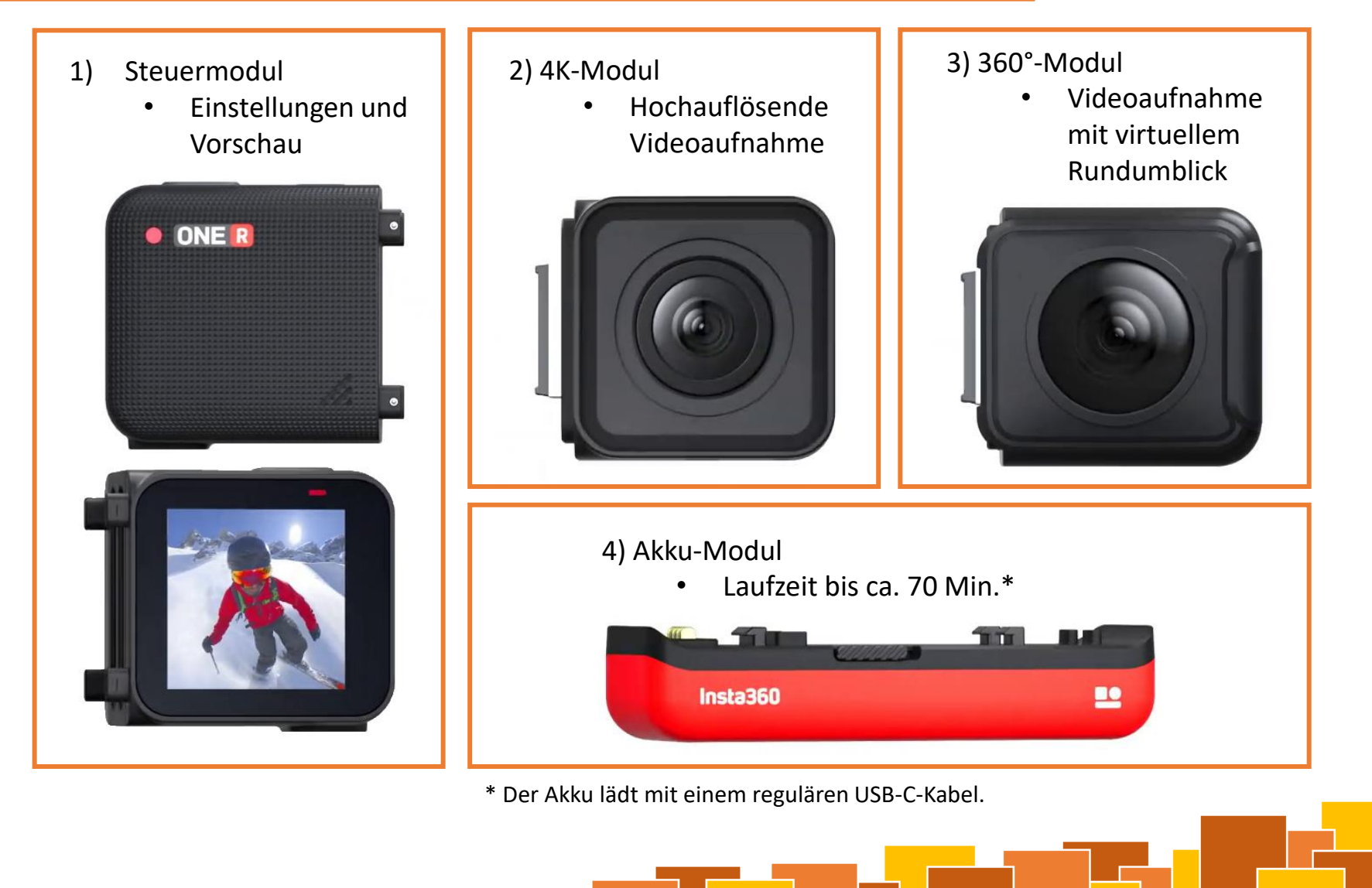

#### 1.2 Bullet Time Stick

- 1) Rotierbarer Handgriff
  - Zwei Anschlussstellen für die Kamera
  - Ausklappbare
    Standfüße

- 2) Teleskop-Handgriff
  - Ausziehbar auf bis zu 120 cm
  - Mit dem rotierbaren Handgriff kompatibel

nsta360

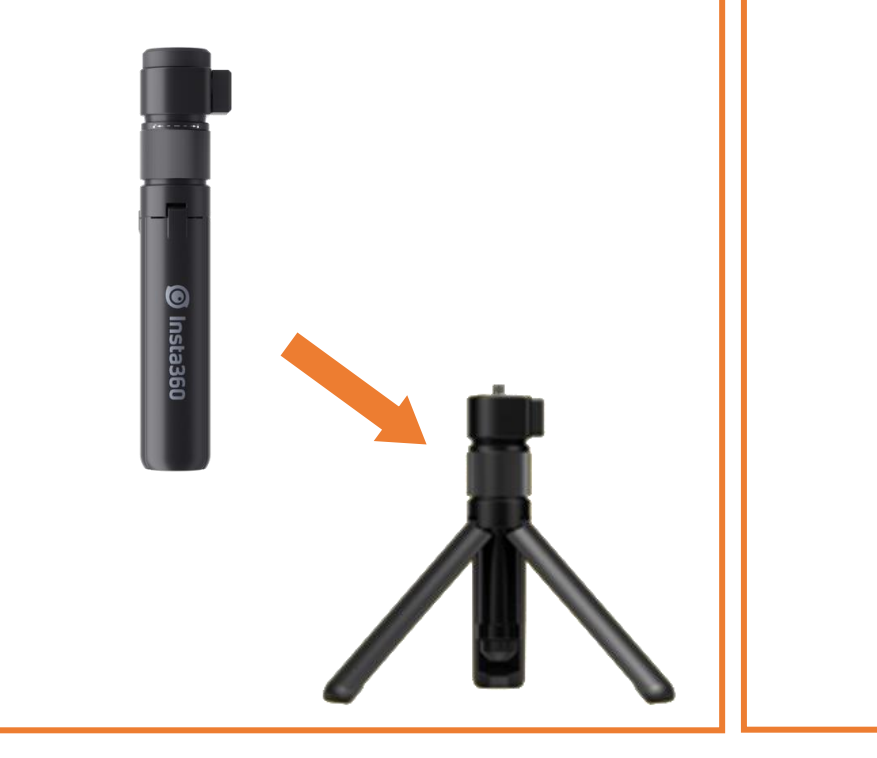

## 2. Inbetriebnahme

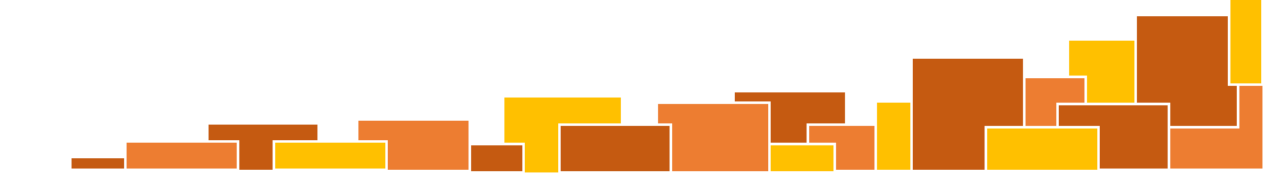

#### 2.1 Zusammensetzen der Module

#### Schritt 1: Steuermodul und gewünschtes Kameramodul verbinden

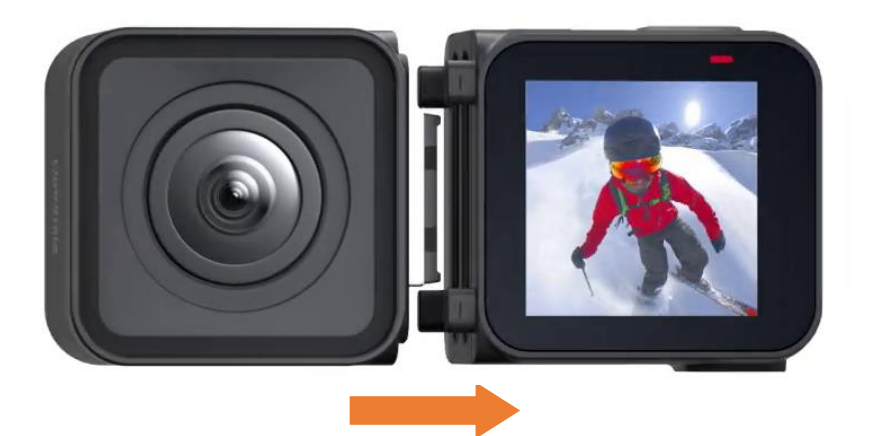

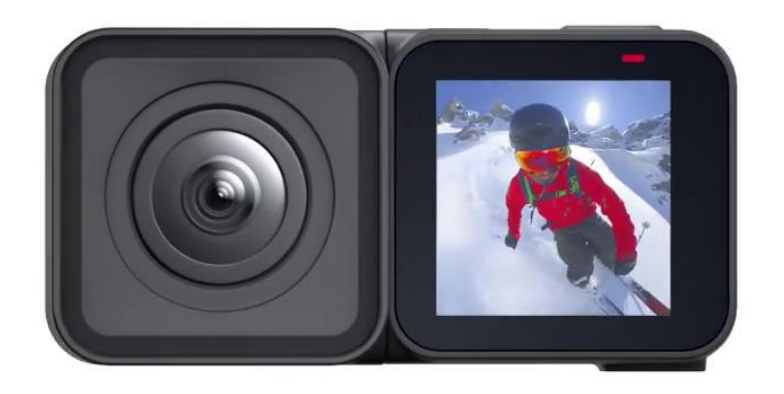

- Das Kameramodul durch Zusammenstecken mit dem Steuermodul verbinden
- In welche Richtung der Bildschirm zeigt, kann selbst bestimmt werden:
  - Bildschirm und Kameralinse in die gleiche Richtung: Für Aufnahmen in die Richtung der filmenden Person (z. B. Selfies)
  - Bildschirm und Kameralinse in die entgegengesetzte Richtung: Für Aufnahmen nach vorn von der filmenden Person aus
- → Bei Benutzung des 360°-Moduls spielt die Ausrichtung keine Rolle

#### 2.1 Zusammensetzen der Module

#### Schritt 2: Module mit dem Akku-Modul verbinden

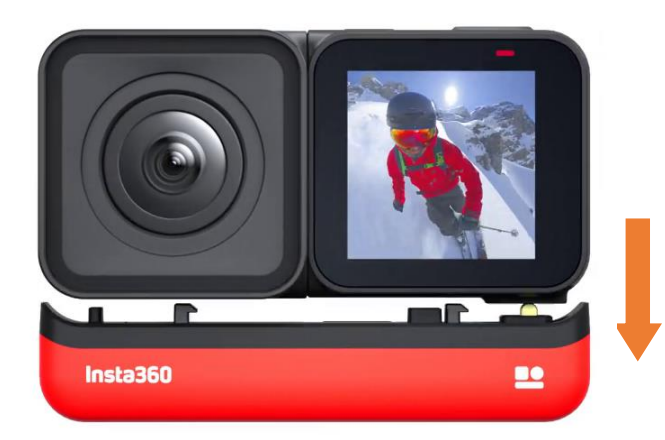

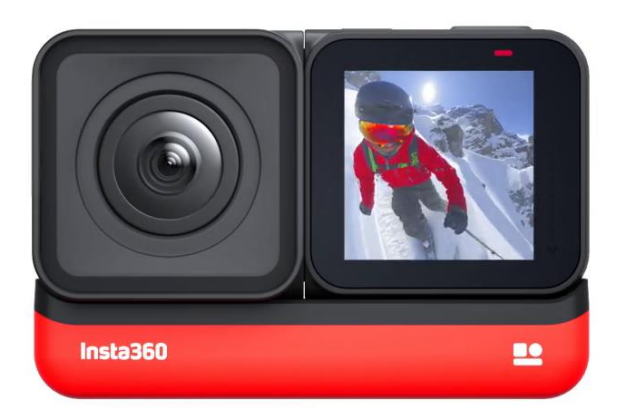

• Die zuvor verbundenen Module gerade und sanft auf das Akku-Modul setzen, durch leichten Druck miteinander verbinden

→ Die Verbindung kann getrennt werden, indem der geriffelte Schieberegler auf einer Seite des Akku-Moduls verschoben wird

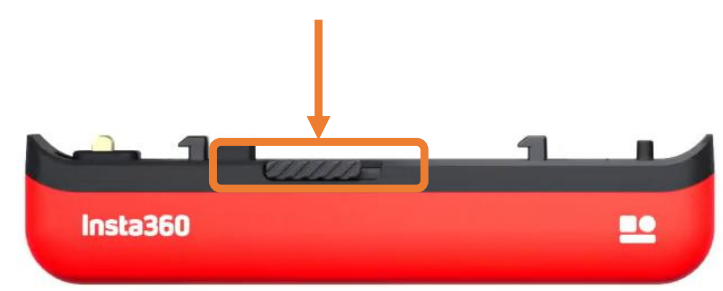

#### 2.2 Montage am Bullet Time Stick

Schritt 1: Kamera in der Montagehalterung platzieren

(5)

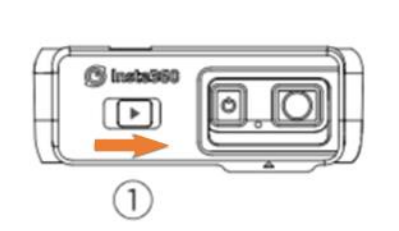

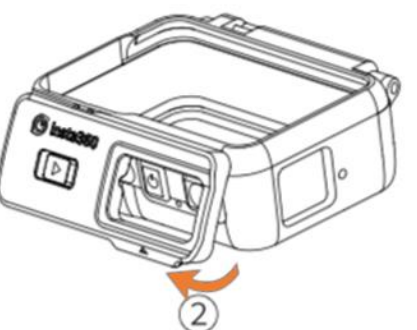

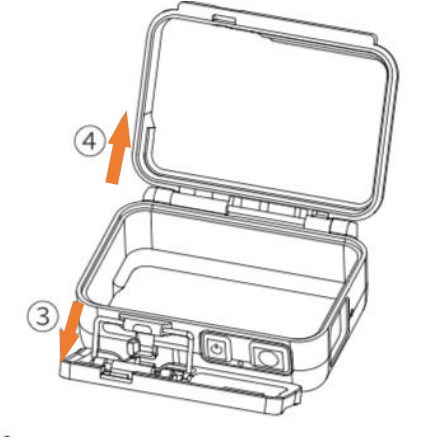

Auf gleiche Ausrichtung der Knöpfe achten

① Den Verschluss der Montagehalterung mithilfe des Schiebereglers mit "▶"-Symbol entriegeln

(2) Den Verschluss der Montagehalterung an der vorstehenden Lasche aufklappen

(3) Den Verschluss der Montagehalterung auch auf der anderen Seite aufklappen

(4) Die Sicherungsklappe der Montagehalterung aufklappen

(5) Die Kamera einlegen und die Montagehalterung in umgekehrter Schrittreihenfolge (Sicherungsklappe, Verschluss) verschließen

### 2.2 Montage am Bullet Time Stick

#### Schritt 2: Montagehalterung und Adapter verbinden

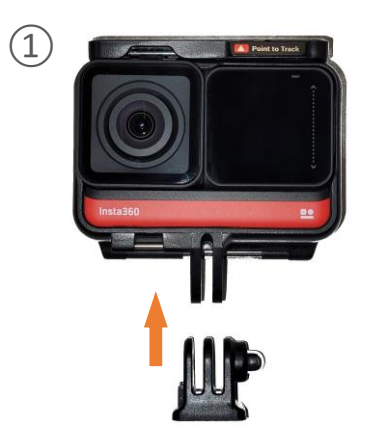

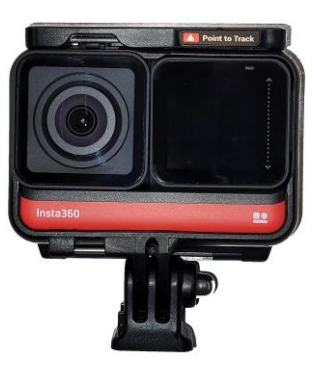

1 An der Montagehalterung den Bullet Time Stick Adapter anbringen

2 Mit dem länglichen Schraubverschluss den Adapter an der Montagehalterung festschrauben

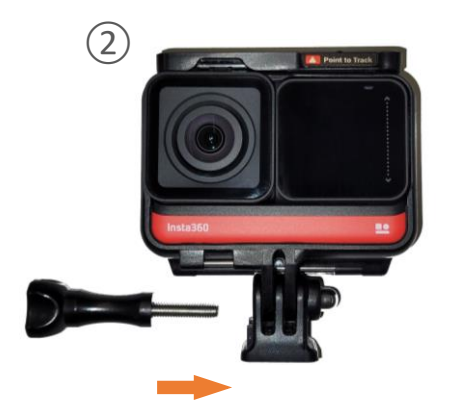

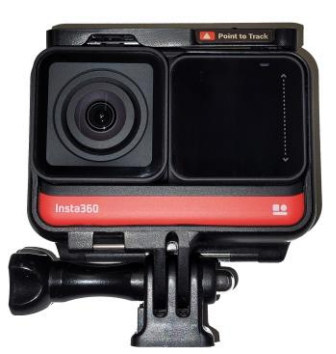

#### 2.2 Montage am Bullet Time Stick

#### Schritt 3: Montagehalterung am Bullet Time Stick befestigen

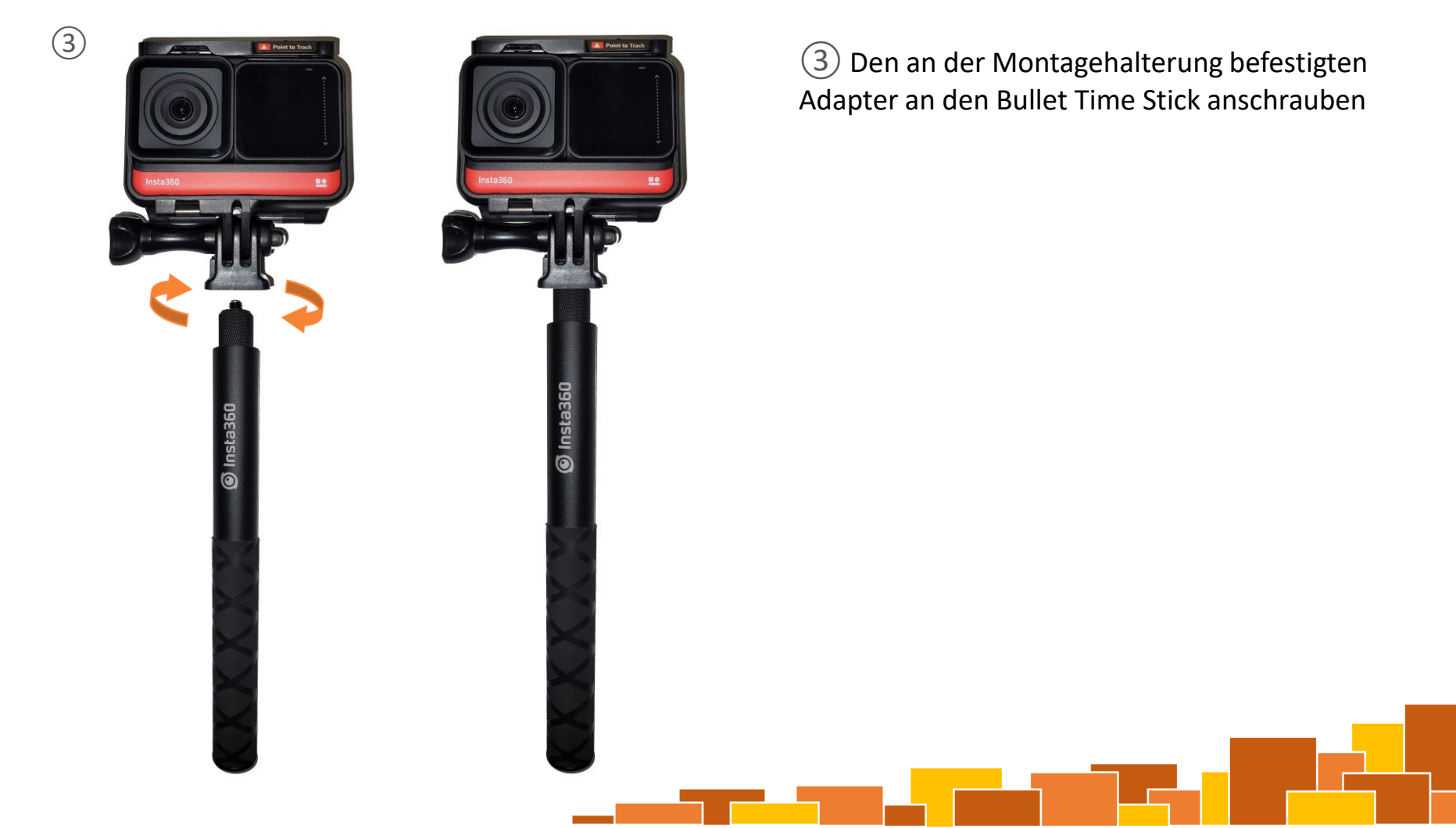

## 3. Aufnahmen erstellen

#### 3.1 Foto- / Videofunktion nutzen

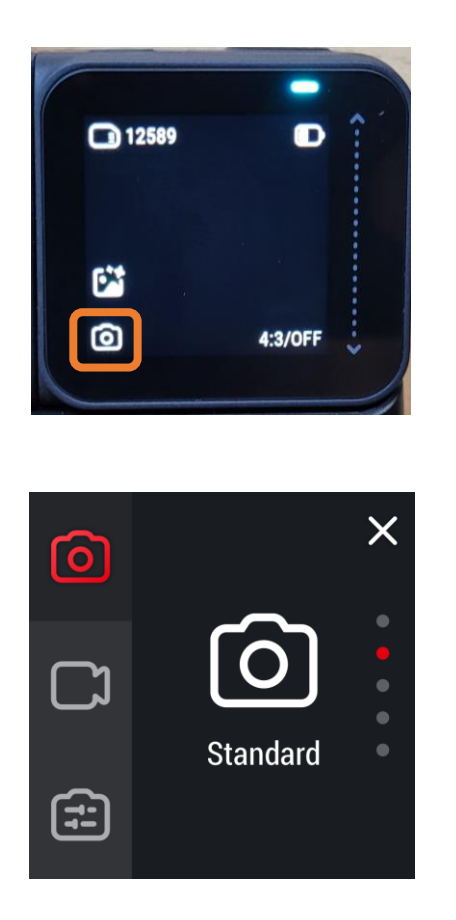

- Die Kamera am Steuermodul mit dem Schalter "O" einschalten
- 3) Im erscheinenden Menü kann am linken Rand durch Wählen der Symbole
  - o der Fotomodus aktiviert
  - 🔲 der Videomodus aktiviert
  - Einstellungen als Profil gespeichert

werden.

#### 3.1 Foto- / Videofunktion nutzen

- In diesem Menü mittig über den Bildschirm ٠ streichen, um zwischen Aufnahmemodi zu wechseln:
- $\rightarrow$  In der Fotofunktion:

  - Standard (einzelne Aufnahmen)
  - HDR (einzelne Aufnahmen mit
    - verbesserter Belichtung)
  - Burst (mehrere Aufnahmen in schneller
    - zeitlicher Abfolge)
  - Interval (mehrere Aufnahmen in zeitlichem
    - Abstand zueinander)
  - Night (gut bei schwachem Licht)

- $\rightarrow$  In der Videofunktion:

  - Standard (einfache Filmaufnahme)
  - HDR (Aufnahme mit verbesserter Belichtung)
  - Timelapse (Aufnahme in Zeitraffer)
  - Timeshift (Aufnahme in der Bewegung mit zusätzlichen Effekten)

#### 3.2 Einstellungen vornehmen

 Auf dem Hauptbildschirm durch Tippen in die rechte untere Ecke zu den Einstellungen wechseln (genauer Text kann abweichen):

- → Im Fotomodus:
  - Obere Zeile: Wahl zwischen Bildformaten
    - ▶ 4:3
    - > 16:9
  - Untere Zeile: Selbstauslöser
    > 3s / 5s / 10s / 15s (Auslösezeit in Sekunden)

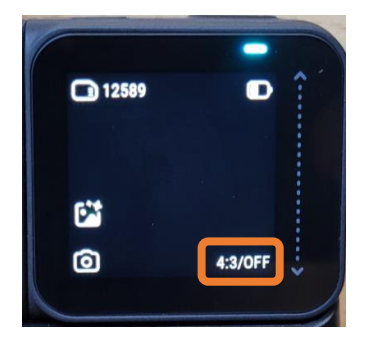

 $\rightarrow$  Im Videomodus:

- Obere Zeile: Wahl zwischen Auflösungen:
  - ≽ 4K
  - ▶ 2.7K
  - ➢ 1080p
  - ➤ 1440p
- Untere Zeile: Wahl zwischen Bildraten
  ▶ 24 / 25 / 30 / 60 Bilder pro Sekunde (Abhängig von der Videoauflösung)

# 4. Aufnahmen weiterverarbeiten

• In der Insta360-App kann die Kamera per Bluetooth und WLAN mit einem Smartphone verbunden werden:

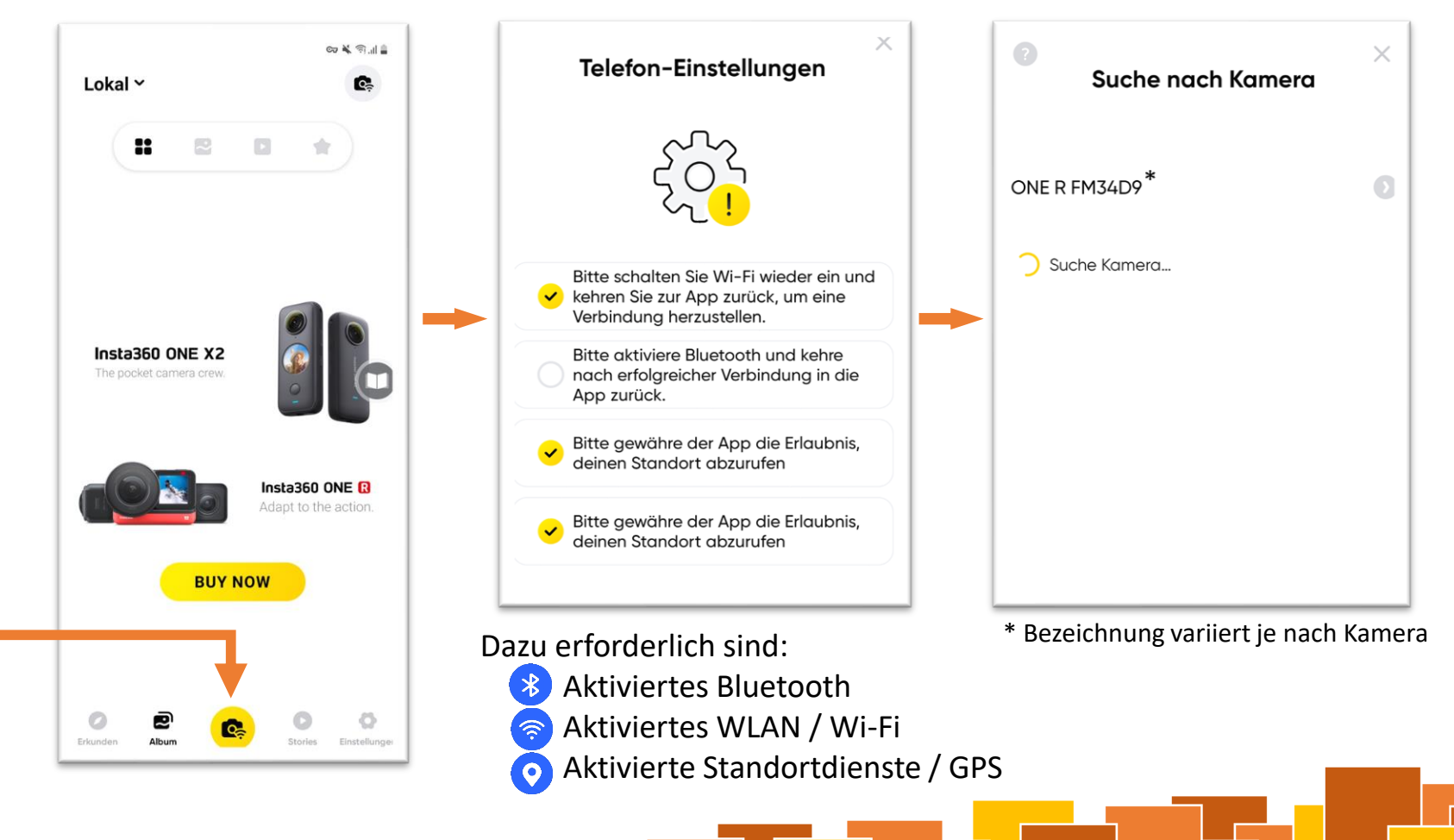

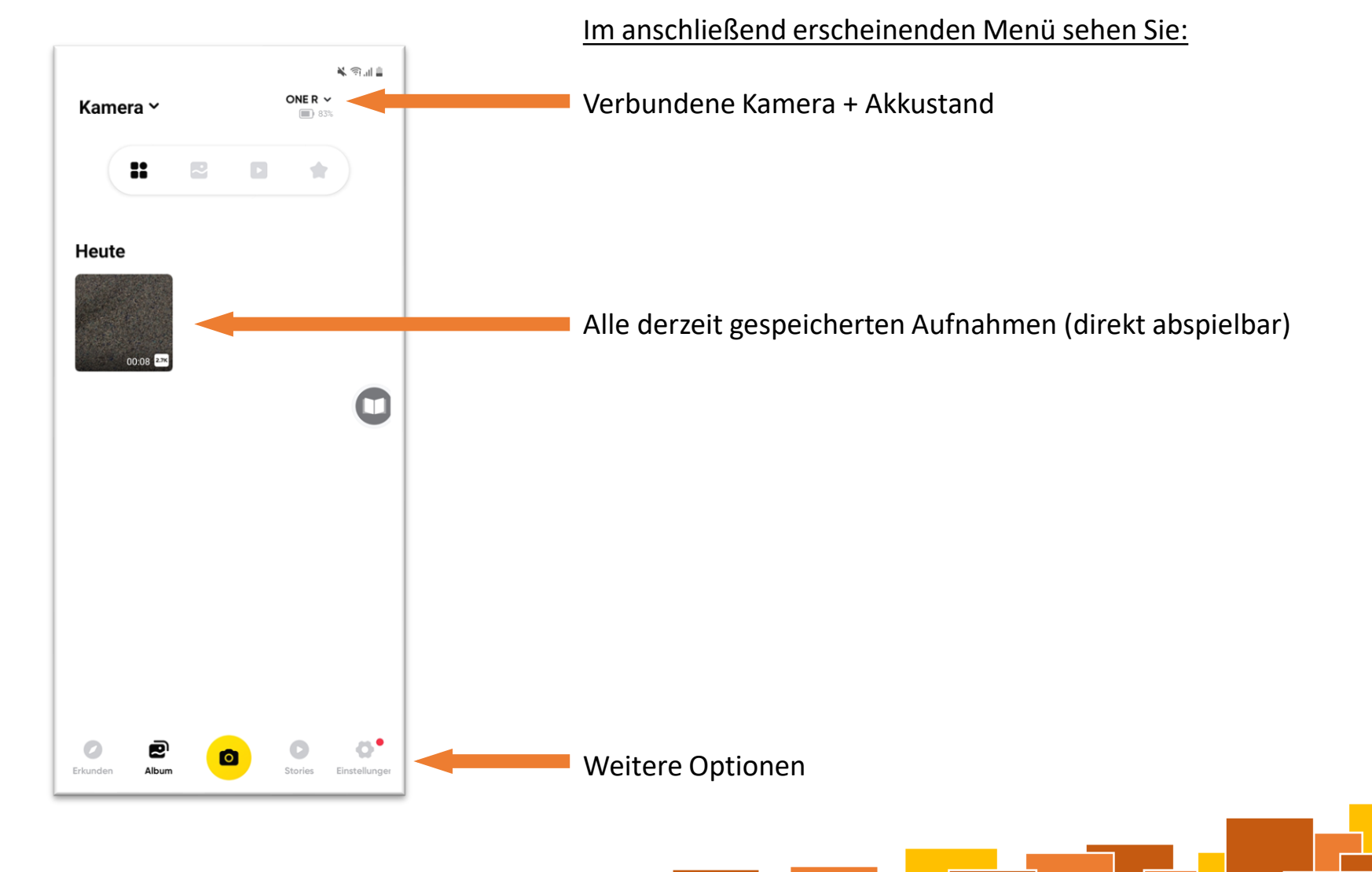

• Durch Auswählen einer Datei gelangen Sie in den Bearbeitungs-Modus:

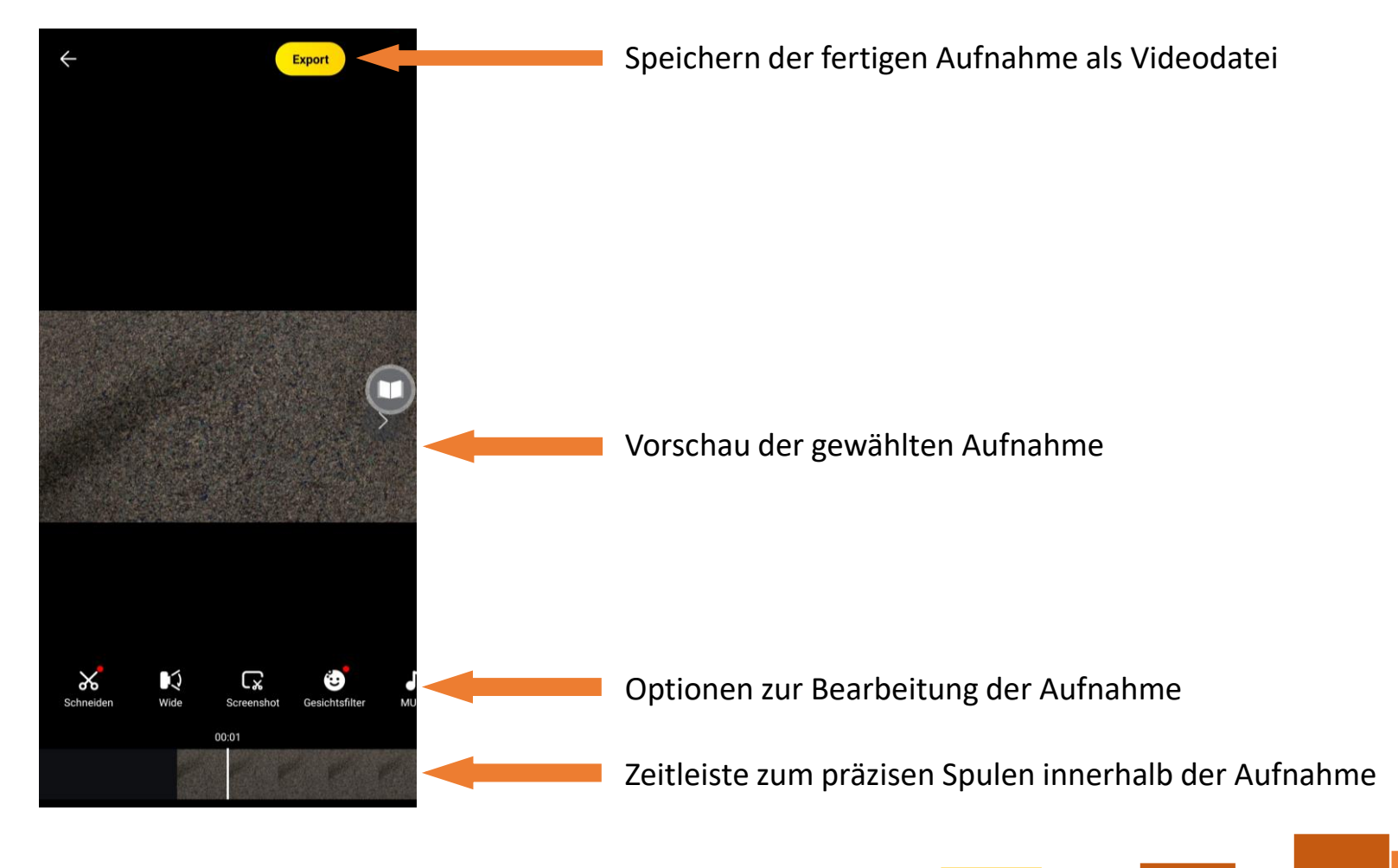

Durch Auswählen von <sup>9</sup> wechseln Sie in den Aufnahmemodus, in dem sich die Kamera mithilfe der App steuern lässt.

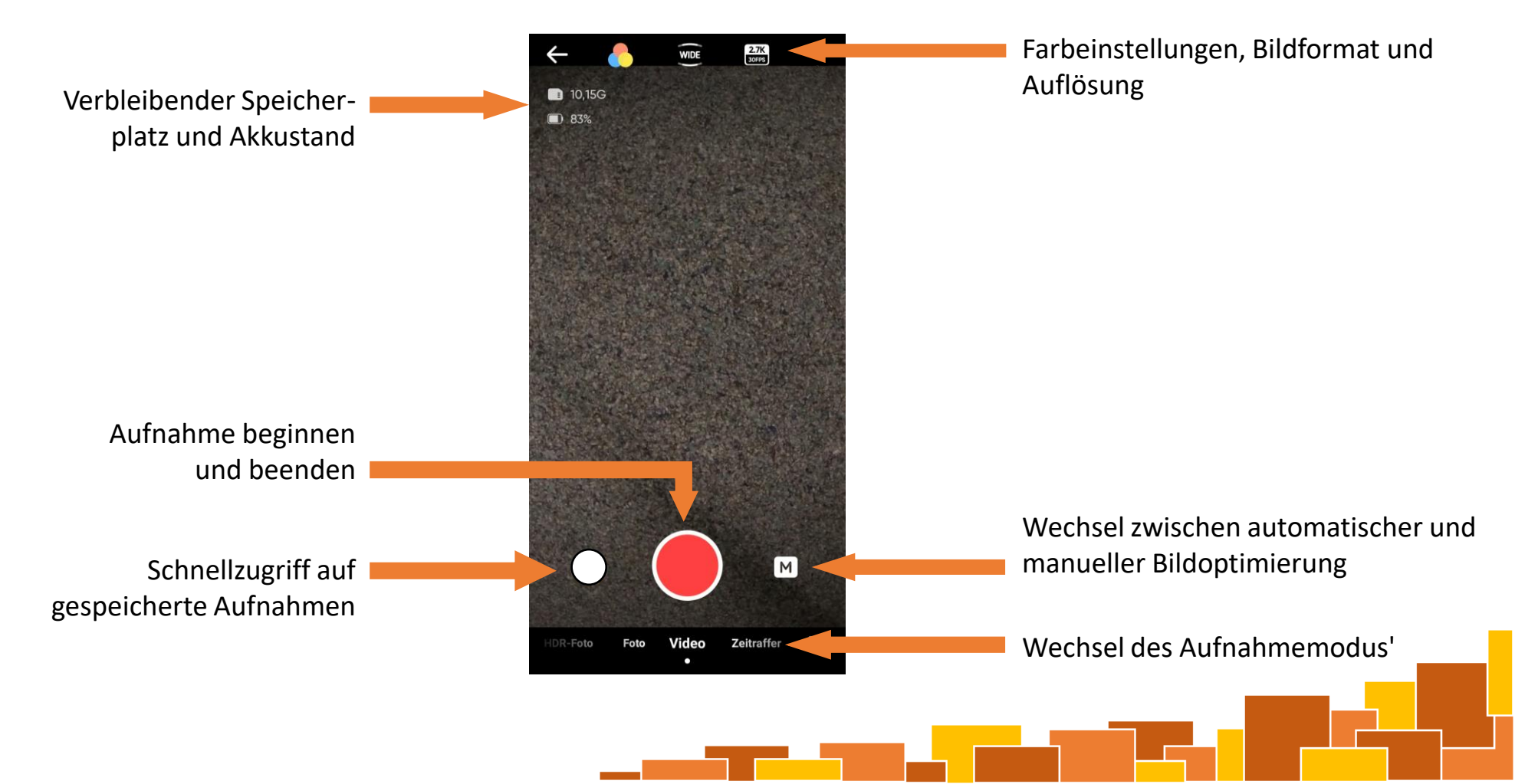

#### 4.2 Externe Bearbeitung

 Per USB-C-Kabel können Video- und Fotodateien von der SD-Karte der Kamera auf einen Computer übertragen werden:

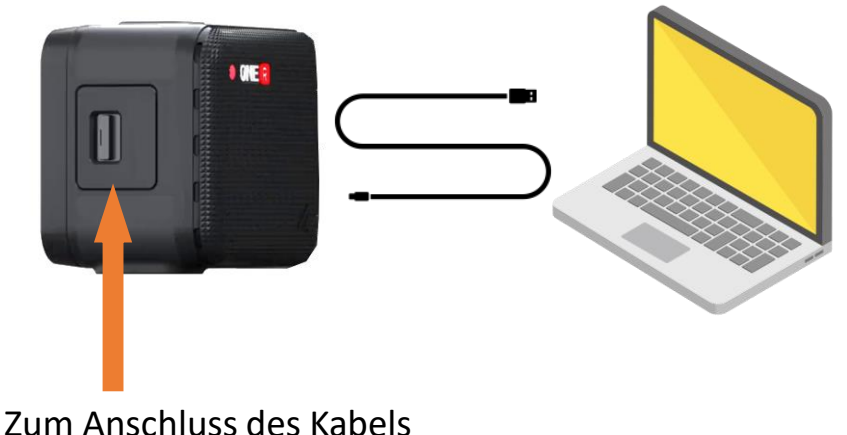

Zum Anschluss des Kabels an die Kamera einfach diese seitliche Klappe öffnen

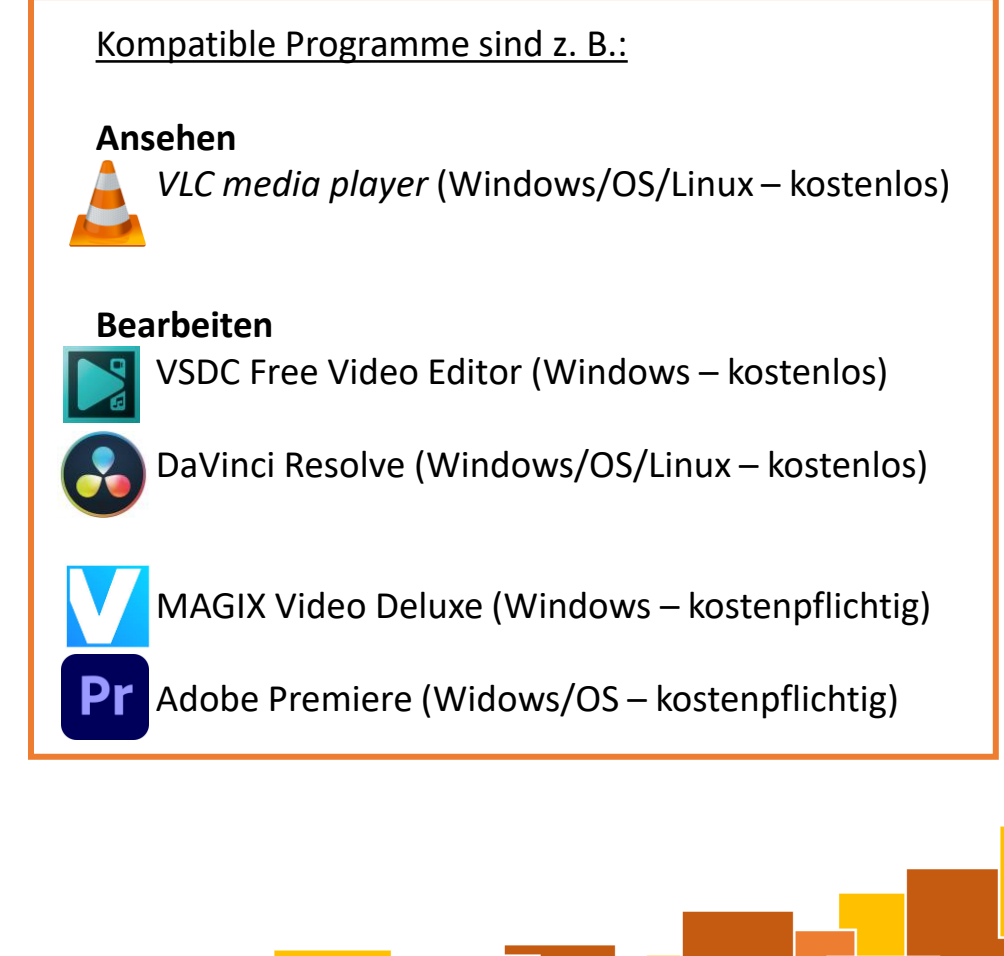